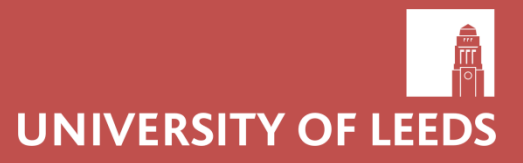

# University of Leeds Incoming Study Abroad/ Exchange/Erasmus+

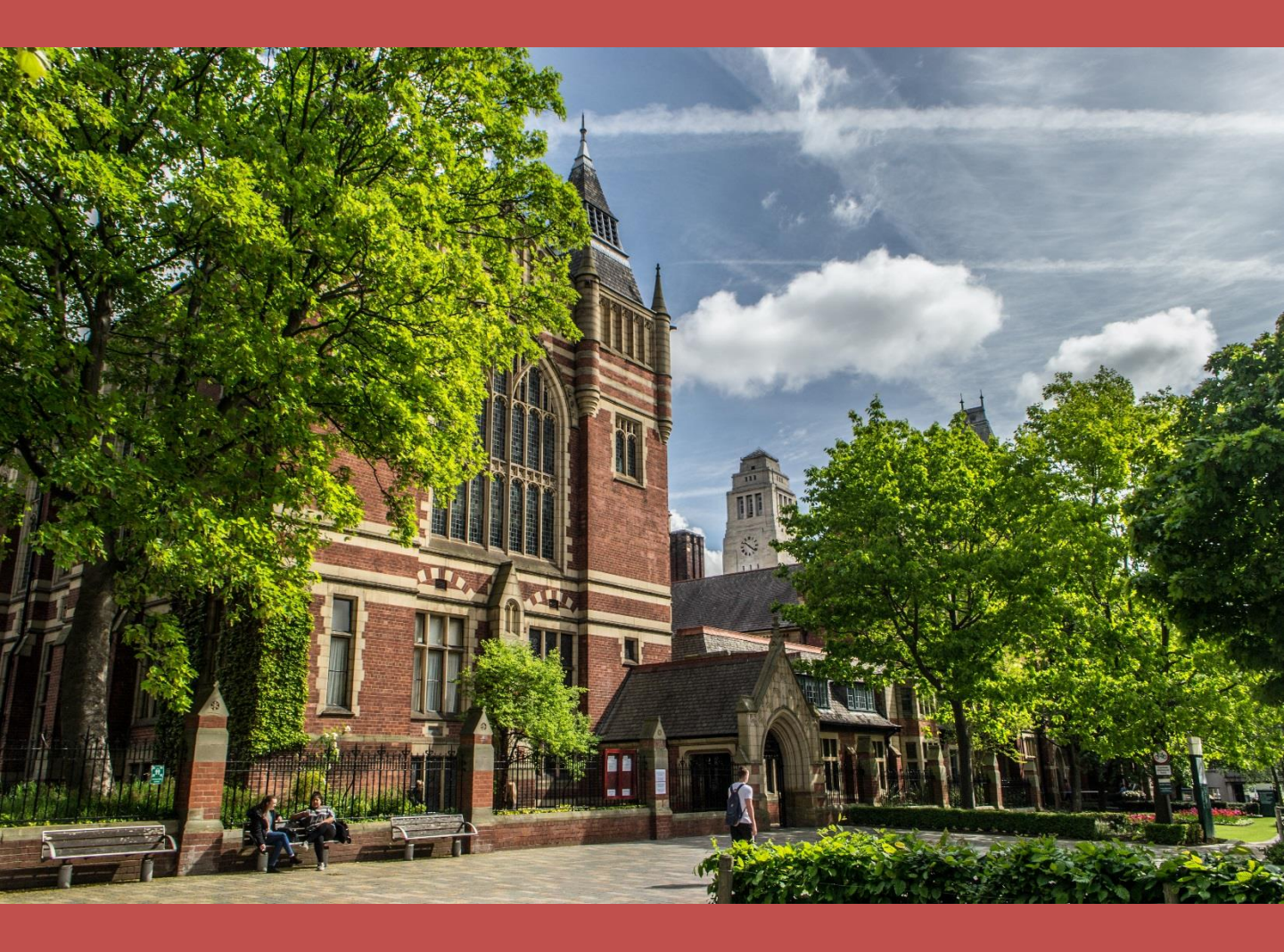

# Application Guide 2020/21

Hello from the Study Abroad Office!

This guide is designed to help you complete our online application form. We recommend that you have this guide open while you are filling in the form.

Please read the guide carefully as incomplete or incorrect applications can cause delays in the admissions process. If you have any questions, you can ask your study abroad representative at your home university or contact us on <u>studyabroad@leeds.ac.uk</u>.

We're delighted that you plan to study at the University of Leeds and thank you for your application.

Best wishes,

Incoming Study Abroad Team

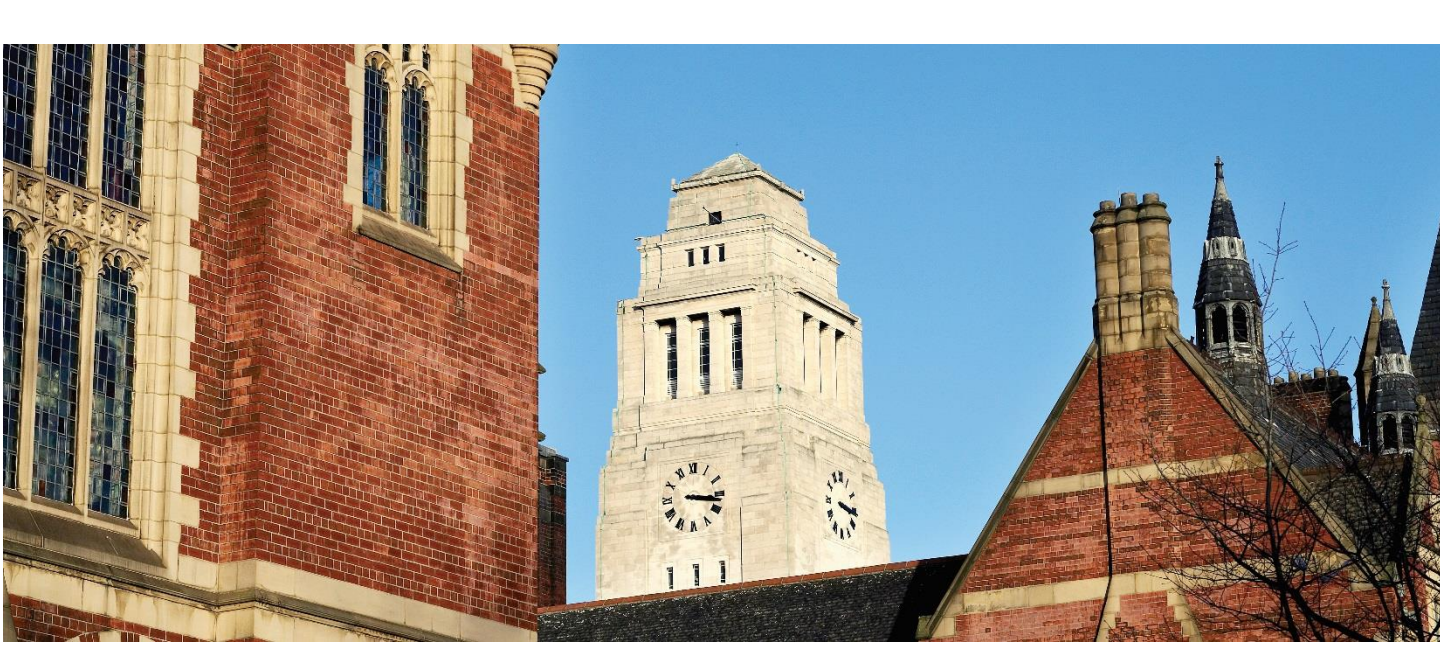

# Step 1. Create a new account and application

- a. Follow this link to this page: <u>https://studentservices.leeds.ac.uk/pls/banprod/bws</u> <u>kalog\_uol.P\_DispLoginNon</u>
- b. Click on 'create an application account'

HELP CONTACT US EXIT

UNIVERSITY OF LEEDS

Welcome and thank you for choosing to apply to the University of Leeds.

Please note, if you are starting an application for a course (Taught Postgraduate only) with a start date of September 2017 or later (including pre-sessional language courses for 2017 entry), please use our new admissions system which you can find <u>HERE</u>.

If you started your application (Taught Postgraduate only) before June 20th 2016, then please continue and complete your application through this system using the log-in details you have been provided with. Please note that your application will lapse if you do not complete it within six weeks of starting.

You can apply, upload supporting documentation, review your application or respond to an offer of a place using this service.

If you are a first time user please create an application account. You may wish to revisit application guidelines for assistance.

Taught students should view the Taught Postgraduate guidelines for assistance. Research students should view the Research Postgraduate guidelines.

Exchange and Study Abroad students should view the Study Abroad guidelines.

RETURNING users enter your login information below.

| Login ID: |  |
|-----------|--|
| PIN:      |  |

Admissions Login

Login

Forgotten your Login ID or PIN? Please click here

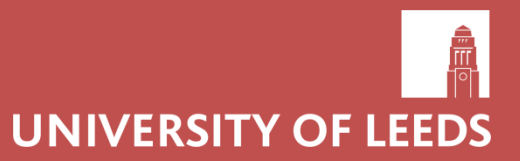

# Step 2. Create a Login ID and PIN

- a. Your Login ID can be a combination of letters and numbers and can be up to 9 characters long.
- b. Your PIN <u>must</u> be six numbers.
- c. Click 'Login'

|                                                                                                    |                                |                                   | UNIVERSITY C           | F LEEDS |
|----------------------------------------------------------------------------------------------------|--------------------------------|-----------------------------------|------------------------|---------|
| Admissions Login - New User                                                                                                    |                                |                                   | HELP <u>CONTACT US</u> | EXIT    |
| <ul> <li>Please create a Login ID and PIN.</li> <li>Your Login ID can be a combination of letters</li> <li>Your PIN must be six numbers</li> <li>Click HELP for more information on creating a Login</li> </ul> | and numbers and<br>ID and PIN. | l can be up to 9 characters long. |                        |         |
| Create a Login ID:                                                                                                    |                                |                                   |                        |         |
| Create a <u>PIN</u> :                                                                                                    |                                |                                   |                        |         |

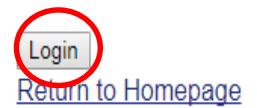

Release: 7.0

Verify PIN:

© 2018 Ellucian Company L.P. and its affiliates.

# Step 3. Select the application type and academic year

a. For Application Type select 'Study Abroad/Exchange/Erasmus- Undergraduate'

UNIVERSITY OF LEEDS

#### Apply for Admissions

Please select the Admission Year you wish to apply for and then enter your name.

When you have finished, click Fill Out Application to continue.

#### For your information...

Admission Year. The University of Leeds academic year runs from September to August each year. For example, 2020/2021 will begin in September 2020 and end in August 2021 Name: This must be same as stated on your passport or birth certificate.

#### \* - indicates a required field.

| Application Type: | Study Abroad/Exchange/Erasmus- Undergraduate |  |  |
|-------------------|----------------------------------------------|--|--|
| Admission Year:*  | Select •                                     |  |  |
| First Name:*      | Select<br>2019/2020 Academic Year            |  |  |
| Middle Name:      | 2020/2021 Academic Year                      |  |  |
| Last Name:*       | 2021/2022 Academic Year                      |  |  |

Fill Out Application Return to Application Menu

Release: 7.0

© 2020 Ellucian Company L.P. and its affiliates.

NOTE: you will **NOT** be able to go back and edit this page at a later date so you will have to submit a new application if you make a mistake here.

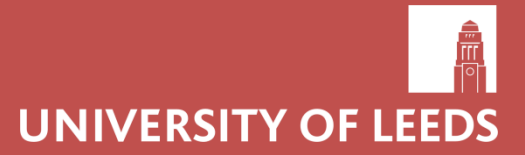

# Step 4. Admission Year and Name

- a. For Admission Year please select 2020/21
  - a. This includes the following applicants: January-January, Dentistry, Healthcare, Westminster Internship, Research

|                                                                              | UNIVER                                                                                 | SITY OF LEEDS                      |
|------------------------------------------------------------------------------|----------------------------------------------------------------------------------------|------------------------------------|
|                                                                              |                                                                                        |                                    |
|                                                                              |                                                                                        |                                    |
| Apply for Admissions                                                         |                                                                                        |                                    |
| Please select the Admission Year you wish to apply for                       | and then enter your name.                                                              |                                    |
| When you have finished, click Fill Out Application to a                      | continue.                                                                              |                                    |
| For your information<br>Admission Year: The University of Leeds academic yea | ar runs from September to August each year. For example, 2020/2021 will begin in Septe | ember 2020 and end in August 2021. |
| Name: This must be same as stated on your passport of                        | or birth certificate.                                                                  |                                    |
| * - indicates a required field                                               |                                                                                        |                                    |
| Application Type:                                                            | Baday Abroad/Exchange/Enasaus- Undergraduate                                           |                                    |
| Admission Year:*                                                             | 2020/2021 Academic Year 🔻                                                              |                                    |
| First Name:*                                                                 |                                                                                        |                                    |
| Middle Name:                                                                 |                                                                                        |                                    |
| Last Name: <b>*</b>                                                          |                                                                                        |                                    |
| Fill Out Application<br>Return to Application Menu                           |                                                                                        |                                    |
| Release: 7.0                                                                 |                                                                                        |                                    |
| © 2020 Ellucian Company L.P. and its affiliates.                             |                                                                                        |                                    |

NOTE: when entering your name, please note that your 'Last Name' is your family name. Your name should be written as it appears on your passport or National ID card.

NOTE: you will **NOT** be able to go back and edit this page at a later date if you enter the incorrect admission year on this page.

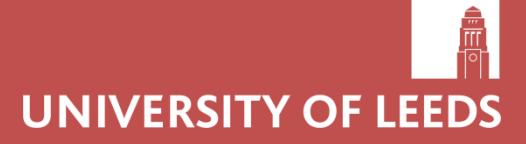

# **Checklist page**

- This page can be returned to at any stage so you do not have to complete the application in one go (just please make sure that you save every page!)
- Your application will not be submitted until you press 'Application is Complete'. This means that the study abroad office will not see parts of your application whilst it is still in progress.
- Sections can be returned to at any stage before you submit your application, so if you make a mistake, you can go and correct it.

|                                                                                                    | UNIVERSITY OF LEEDS                                                                                                    |
|----------------------------------------------------------------------------------------------------|----------------------------------------------------------------------------------------------------|
| Application Checklist                                                                                                    | HELP CONTACT US                                                                                                    |
| This is a checklist of your application. When you enter information into a section provided all the application information required, click <b>Application is Complet</b> you to complete all sections so that we may proceed with your application with | on, a tick will appear by it. You need to complete all sections in English language to<br>te at the bottom of this page to submit your application. Incomplete applications ma<br>nout delay. |
| Click on the section headings below to complete an application section. If you                                                                                                    | need further assistance click HELP at the top of the page.                                                                                                    |
| 2                                                                                                    |                                                                                                    |
| Name Information                                                                                                    | Residency & Funding                                                                                                    |
| Planned Course of Study                                                                                                    | Previous/Current Education                                                                                                    |
| Permanent Home Address Details                                                                                                    | English Language Proficiency                                                                                                    |
| Correspondence Address Details                                                                                                    | Module Selection or Research                                                                                                    |
| 1 Personal Information                                                                                                    | Supporting Documents                                                                                                    |

At the bottom of each page on the checklist there will be three options:

Checklist = returns to the checklist

**Continue =** takes you to the next checklist screen

Finish later = takes you back to the application home page

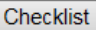

UNIVERSITY OF LEEDS

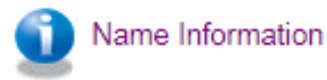

# Step 5. Name information

It is very important that we know if you have registered or applied to the University of Leeds before, for any programme.

If you applied to the University of Leeds before, please select 'yes' to 'Have you previously applied...'.

This will not affect your chances of being accepted, we just need to know as you will already have a University of Leeds student ID number. If we know this from the beginning, it prevents future delays to your application.

HELP CONTACT US EXIT

UNIVERSITY OF LEE

#### Name Information

#### (Checklist item 1 of 12)

Please enter your name information. When you are finished, click Continue to go to the next section. Your name should be your official/legal name and you may confirm your name. Nicknames or pseudonyms are not acceptable.

If you need assistance in this section click HELP at the top of the page.

| Title*                                                                               | Mr 🔻       |
|--------------------------------------------------------------------------------------|------------|
| Last Name: <b>*</b>                                                                  | Middleton  |
| First Name: <b>*</b>                                                                 | Ciara      |
| Middle Name:                                                                         |            |
| Previous Name(s) if changed::                                                        |            |
| Previously registered student with the University of<br>Leeds?:*                     | ○ Yes ○ No |
| Please give your previous University of Leeds 9<br>digit student ID number, if known |            |
| Have you previously studied in the UK?:*                                             | ○ Yes ○ No |
| Have you previously applied to the University of                                     | ○ Yes ○ No |

Checklist

Continue Finish Later

NOTE: Please make sure you choose the correct title (eg. Mr, Miss) and please enter your name as it appears on your passport/ID card. Please note that for our purposes, your 'last name' is your family name. If you have multiple family names, please include both in the 'last name' field.

# UNIVERSITY OF LEEDS

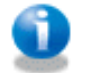

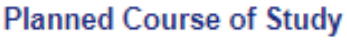

### Step 6. Planned Course of Study

- a. For 'Course of Study' select 'Study Abroad'
- b. For 'What is your Programme Type?' select:
  - a. 'ERASMUS exchange' if you are coming from a European destination through the Erasmus+ programme
  - b. 'Study Abroad/Exchange' if you are a coming from outside of Europe or are a fee-payer
  - c. '... With pre-sessional language programme' if you are taking a 6, 10 or 20 week English language course before you start Semester 1 or Semester 2 of teaching. You will be able to select the exact course later
- c. For 'What is your intended period of study' select:
  - a. 'Semester 1' to study from September to January
  - b. 'Semester 2' to study from January to June
  - c. 'Semester 1&2' to study from September to June
  - d. 'Other' if you are one of the following applicants: January – January, Dentistry, Healthcare, Westminster Internship, Research
- d. Please write a short Personal Statement telling us why you want to study at the University of Leeds

UNIVERSITY OF LEED

HELP CONTACT US EXIT

#### Planned Course of Study

. . . . . .

#### (Checklist item 2 of 12)

🐠 Please select your planned course of study from the list and complete the other questions, if relevant. When you are finished, click Continue to go to the next se

Please note that all listed courses are full-time unless otherwise stated, e.g. PT = part time, DL = distance learning .

If you need assistance in this section click  $\ensuremath{\mathsf{HELP}}$  at the top of the page.

| F - Indicates a required field.                         |                            |  |  |
|---------------------------------------------------------|----------------------------|--|--|
| Course of Study:*                                       | Study Abroad 🔻             |  |  |
| What is your Programme Type? <b>*</b>                   | Please select              |  |  |
| What is your intended period of study?                  | Semester 1 V               |  |  |
| If selected 'Other' what is your Proposed Start Date?:* | Day None  Month None  Year |  |  |
| If selected 'Other' what is your Proposed End Date ?:   | Day None  Month None  Year |  |  |
| Did a representative help you with your application?:   | None                       |  |  |
| Personal Statement (Max 500 Words)*                     |                            |  |  |
|                                                         |                            |  |  |
|                                                         |                            |  |  |
|                                                         |                            |  |  |

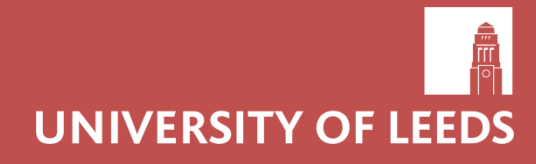

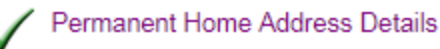

### **Step 7. Permanent Home Address Details**

a. Write you permanent home address. If possible, please do enter your Post/ZIP code

b. For the question 'Will your correspondence address be the same as your permeant home address?' please answer '**yes'**.

We will not post any documents to you before you arrive in Leeds so it is not necessary for you to provide a correspondence address. Your acceptance will be sent by email.

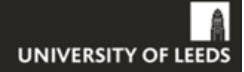

HELP CONTACT US EXIT

#### Permanent Home Address Details

#### (Checklist item 3 of 12)

Please enter your permanent home address information. Your permanent home address is where you normally reside. When you're finished, click Continue to g If you need assistance in this section click HELP at the top of the page.

It is important to provide a telephone number if possible as the University may wish to contact you about your application.

#### \* - indicates a required field.

#### Permanent Address

| Address Line 1:*                                                               |        |   |
|--------------------------------------------------------------------------------|--------|---|
| Address Line 2:                                                                |        |   |
| Address Line 3:                                                                |        |   |
| City: *                                                                        |        |   |
| Post/ ZIP Code:                                                                |        |   |
| Country:*                                                                      | None   | • |
| Telephone Number (including country and area<br>codes):                        |        |   |
| Will your correspondence address be the same<br>as your Permanent Home Address | Ves No |   |
| Mobile Telephone Number (Including country and<br>area code):                  |        |   |

| CI | her | kI  | iet  |
|----|-----|-----|------|
| 9  | nec | L I | iot. |

Continue Finish Later

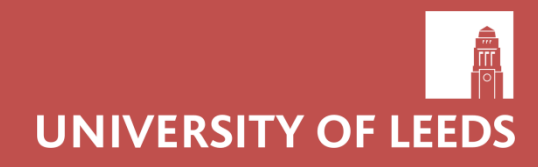

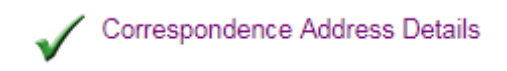

### **Step 8. Correspondence Address Details**

 This will be the same as your permanent home address. Click 'continue'.

We will not post any documents to you before you arrive in Leeds so it is not necessary for you to provide a correspondence address. Your acceptance will be sent by email.

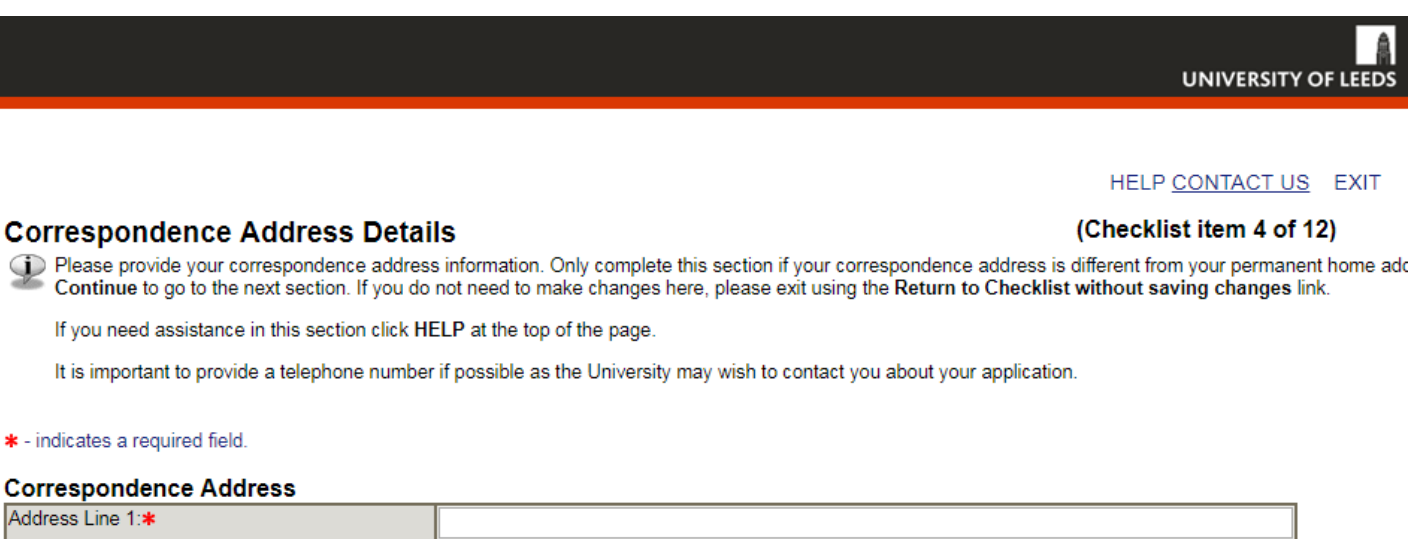

|                                                         | I                                         |
|---------------------------------------------------------|-------------------------------------------|
| Address Line 2:                                         |                                           |
| Address Line 3:                                         |                                           |
| City:*                                                  |                                           |
| Post / ZIP Code:                                        |                                           |
| Country:*                                               | United Kingdom 🔹                          |
| Telephone Number (including country and area<br>codes): |                                           |
| Address valid from: 苯                                   | Day 23 V Month January Vear (YYYY) 2018 V |
| Address valid until:                                    | Day 23 V Month January Vear (YYYY) 2018 V |

Checklist

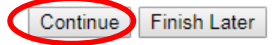

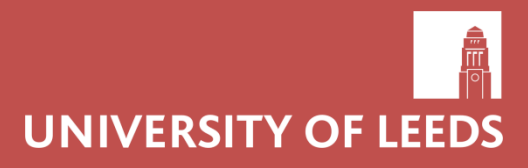

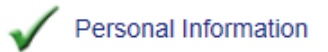

# **Step 9. Personal Information**

- a. The email address you submit will be used to contact you regarding your application and to give you arrival information so please make sure it is an account you check regularly.
- b. Please enter your Birth Date accurately as this is used for immigration purposes.
- c. If you have a disability, you can declare it here. This is so that the University can ensure that it meets your needs and provides appropriate support where necessary.
  - a. A disability is defined as a physical or mental impairment that has a substantial and long-term (12 months or longer) negative effect on someone's ability to do normal daily activities. Examples of disabilities include: Dyslexia, dyspraxia, dyscalculia; ADHD or ADD; Asperger Syndrome or autism; Long-term mental health conditions; Long-term medical conditions e.g. epilepsy, cancer, HIV, diabetes, IBS, Chronic Fatigue; Physical or mobility impairment; Blindness or significant sight loss; Hearing loss.
  - b. If you submit disability details, this will not impact your acceptance.
  - c. If you have any questions about declaring a disability or the support that you could receive, please contact our Disabled Students' Assessment & Support team: disability@leeds.ac.uk.

### Step 10. Residency & Funding

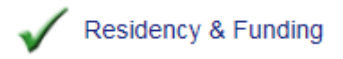

- a. Please select the appropriate nation from the drop down list for your country of birth, nationality and domicile (where you currently live)
- b. For fee status select:
  - a. 'Exchange Student (no fees)' if you are coming via the exchange program with one of our partner universities.
  - b. 'Pay own fees' if you will be paying tuition fees directly to the University of Leeds.
  - c. 'Home institution/representative to pay fees' if you are coming through API or Butler, or if your home university are paying your fees for you.
- c. Please fill out your passport (or ID card for those in Europe) details accurately, especially if you will need a Tier 4 visa for the duration of your study

| k - indicates a required field. |                 |   |  |  |
|---------------------------------|-----------------|---|--|--|
| Country of Birth:*              | Please Select 🔹 | ] |  |  |
| Country of Nationality:*        | Please Select 🔹 | ] |  |  |
| Country of Domicile:*           | Please Select 🔹 | ] |  |  |
| Fee Status*                     | Please Select   |   |  |  |

Passport information required for Non UK/EEA nationals ONLY. Click on help for more information

| Passport Number:         |               |  |
|--------------------------|---------------|--|
| Passport Place of Issue: | None 🔻        |  |
| Passport Expiry Date:    | None V None V |  |

NOTE: if your passport will expire before or during your stay in the UK, you will need to renew your passport. If you are currently renewing your passport but still hold a passport that is currently valid, please enter these details into this section. Please then add a note to your supporting documents telling us when you expect to receive your new passport.

# Step 11. Previous/Current Education

Previous/Current Education

- a. Please enter your current and any previous higher education institutions especially if you have studied in the UK before
- b. Please click 'Lookup Your Institution' to find your home university
- c. Please ensure you enter your year of study as this can have visa implications for some applicants and prevents future delays if we can get this information here
- d. By 'Qualification Date' please enter the date you received, or expect to receive your completed degree

| <ul> <li>indicates a required field.</li> <li>Lookup Your Institution</li> </ul> |      |   |
|----------------------------------------------------------------------------------|------|---|
| Institution Name                                                                 |      |   |
| Address Line 1                                                                   |      |   |
| Address Line 2                                                                   |      |   |
| Address Line 3                                                                   |      |   |
| City                                                                             |      |   |
| Zip/Postal Code                                                                  |      |   |
| Country:                                                                         | None | T |

| None                              |
|-----------------------------------|
|                                   |
| Please select                     |
|                                   |
| Please Select <b>T</b>            |
|                                   |
| Day None  Month None  Year (YYYY) |
|                                   |

Enter or View another Institution/Qualification Delete this Institution/Qualification

# NOTE: we need to know if you have studied in the UK before at any level for immigration reasons.

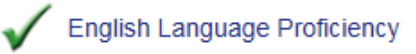

# Step 12. English Language Proficiency

- a. If you are taught mainly in English at your home university, please select 'yes'
- b. Please read the Language Requirements section of our website to see if you meet our language criteria before applying. There is also more information about which students need to submit evidence of their English Language level.
- c. You should enter the test date as it is printed on your certificate.

| en                    |
|-----------------------|
| ▼ Month None ▼ Year ▼ |
| ▼ Month None ▼ Year ▼ |
| ▼ Month None ▼ Year ▼ |
| ▼ Month None ▼ Year ▼ |
| ▼ Month None ▼ Year ▼ |
|                       |
| า                     |
| None  Vear            |
| None   Year           |
| None  Vear            |
| None   Year           |
| None  Vear            |
|                       |

Checklist

Continue Finish Later

NOTE: If you are unsure whether you are required to submit English Language evidence, please read the website carefully or contact us on <u>studyabroad@leeds.ac.uk</u>.

NOTE: Some schools have a higher English Language requirement. Please see the list of relevant schools on our website.

NOTE: IELTS and TOEFL iBT test dates must be within 2 years (to the day) of when you will start studying at the University of Leeds. Please note we have to accept your most recent certificate. 15

Module Selection or Research

### **Step 13. Module Selection**

# NOTE: Please read the information on our <u>website</u> before filling this section in.

- a. Once you have selected the 'Subject', modules suitable for Incoming Study Abroad students (marked 'isa' on our Module Catalogue) will appear under module selection.
- b. Please select 60-100 Leeds credits per semester of study.
  - a. A standard workload is 60 Leeds credits per semester, however we advise that you select more than this here as there is no guarantee that you will be allocated the modules that you request.
  - b. You will only be able to select modules taught during your intended period of study: either Semester 1, Semester 2 or the full year Semester 1&2. Modules taught across the full academic year in both semesters are labelled as Semester 3 in the application form.
  - c. It does not matter which order you select the modules in. The list is not an order of preference.
- c. January to January applicants should only select modules in Semester 2. You will choose your Semester 1 modules after you have arrived.

|     | Subject                    | Module Selection                                                                                                    | Details          | Course<br>Ref: | Credits | Semester |
|-----|----------------------------|----------------------------------------------------------------------------------------------------|------------------|----------------|---------|----------|
| 1.  | COMM-Communication Studies | Please select a subject 🔹                                                                                                |                  |                |         |          |
| 2.  | Please Select 🔹            | Please select a subject                                                                                                  |                  |                |         |          |
| 3.  | Please Select 🔹            | COMM-1230-Introduction to Media and Communication Research (Group 01)<br>COMM-1305-Introduction to Journalism (Group 01) |                  |                |         |          |
| 4.  | Please Select 🔹            | COMM-1700-Understanding Digital Media (Group 01)                                                                         |                  |                |         |          |
| 5.  | Please Select 🔹            | COMM-1790-Design for Digital Media (Group 01)                                                                            |                  |                |         |          |
| 6.  | Please Select 🔹            | COMM-1000-Photographic Practices (Group 01)<br>COMM-2125-Visual Communication (Group 01)                                 |                  |                |         |          |
| 7.  | Please Select 🔹            | COMM-2375-Issues in Journalism (Group 01)                                                                                |                  |                |         |          |
| 8.  | Please Select 🔹            | COMM-2560-Communication Skills (Group 01)<br>COMM-2715-Digital Storytelling (Group 02)                                   |                  |                |         |          |
| 9.  | Please Select 🔹            | COMM-2780-Media Policy (Group 01)                                                                                        |                  |                |         |          |
| 10. | Please Select 🔹            | COMM-3180-International Communication (Group 01)                                                                         |                  |                |         |          |
| 11. | Please Select 🔹            | COMM-3260-0nderstanding the Addence (Group 01)<br>COMM-3315-Statistics and Data for Journalists (Group 01)               |                  |                |         |          |
| 12. | Please Select 🔹            | COMM-3395-TV Documentary Journalism (Group 01)                                                                           |                  |                |         |          |
| 13. | Please Select 🔹            | COMM-3715-Internet Policy (Group 01)<br>COMM-3780-Mobile Media (Group 01)                                                |                  |                |         |          |
| 14. | Please Select 🔹            | COMM-3899-Social Issues on Screen (Group 01)                                                                             |                  |                |         |          |
| 15. | Please Select 🔹            | COMM-3930-Media Philosophy: Technological Dasein (Group 01)                                                              |                  |                |         |          |
|     |                            | Commission-Radio rechnologies, industries and Cultures (Group 01)                                                        | Total<br>Credits | 0              |         |          |

NOTE: Please do **NOT** select more than 100 credits per semester of study as we will have to ask you to submit a new application!

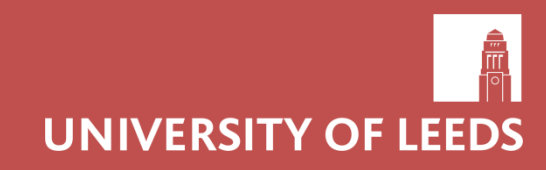

### Step 14. Postgraduate Modules or Research 🗸 Module Selection or Research

- a. If you intend to apply for any postgraduate modules at Leeds, these will not appear on the drop-down list. Instead, please manually enter the postgraduate module codes into the box at the bottom of the screen.
- b. If you wish to undertake a research project at Leeds, please give a short outline of your research project in the box at the bottom of the screen.
- c. It is sometimes possible for students to take postgraduate modules, however we advise that you check with your home institution and the Study Abroad Coordinator for that subject before applying.

Post Graduate modules: It is not common practice to allow exchange or Study Abroad students to take PG modules. For further information please refer to the Module Availability Guidance

|                      | Subject                                                                                                    | Module Selection                                              | Details          | Course<br>Ref: | Credits | Semeste |
|----------------------|----------------------------------------------------------------------------------------------------|---------------------------------------------------------------|------------------|----------------|---------|---------|
| 1.                   | BIOL-Biological Sciences                                                                                             | BIOL-1112-The Molecules of Life (Group 01)                    | <u>View</u>      | 27122          | 10      | 1       |
| 2.                   | ELU-English Language Unit 🗸                                                                                          | ELU-2003-English for Academic Study (Group 01) V              | <u>View</u>      | 30604          | 20      | 2       |
| 3.                   | LUBS-Business School 🗸                                                                                               | LUBS-3980-Operations Management (Group 01)                    | <u>View</u>      | 15279          | 20      | 3       |
| 4.                   | SPPO-Spanish, Portuguese & Latin Am 🗸                                                                                | SPPO-1084-Intermediate Portuguese Language (Group 01)         | <u>View</u>      | 7508           | 20      | 1       |
| 5.                   | PHIL-Philosophy                                                                                                    | PHIL-2221-Ancient Philosophy (Group 01)                       | <u>View</u>      | 18306          | 20      | 1       |
| 6.                   | ENGL-English 🗸                                                                                                    | ENGL-3027-Shakespeare (Group 01)                              | <u>View</u>      | 30652          | 20      | 2       |
| 7.                   | DESN-Design 🗸                                                                                                    | DESN-2658-20th Century Fashion (Group 01)                     | <u>View</u>      | 21425          | 10      | 1       |
| 8.                   | Please Select 🗸                                                                                                    | Please select a subject V                                     |                  |                |         |         |
| 9.                   | Please Select 🗸                                                                                                    | Please select a subject V                                     |                  |                |         |         |
| 10.                  | Please Select 🗸                                                                                                    | Please select a subject V                                     |                  |                |         |         |
| 11.                  | Please Select V                                                                                                    | Please select a subject V                                     |                  |                |         |         |
| 12.                  | Please Select V                                                                                                    | Please select a subject V                                     |                  |                |         |         |
| 13.                  | Please Select V                                                                                                    | lease select a subject V                                      |                  |                |         |         |
| 14.                  | Please Select V                                                                                                    | Please select a subject V                                     |                  |                |         |         |
| 15.                  | Please Select 🗸                                                                                                    | Please select a subject V                                     |                  |                |         |         |
|                      |                                                                                                    |                                                               | Total<br>Credits | 120            |         |         |
| Ple                  | ase provide details of any research or clir                                                                          | ical placement to be completed:                               |                  |                |         |         |
| lf yo<br>brie<br>you | ou intend to complete a research project, prov<br>f description of the general research area in v<br>are interested: | ide a Postgraduate module (SUBJECT 5???M) which Research area |                  |                |         |         |
| Wh<br>bas            | ch School from the University is this research                                                                       | Please Select                                                 |                  |                |         |         |
| Ent                  | er the name of the proposed Research Super                                                                           | visor                                                         |                  |                |         |         |

NOTE: Please contact the relevant Study Abroad Coordinator (a list can be found on our <u>website</u>) for academic advice regarding individual modules – the Study Abroad Office cannot provide academic advice. Some schools have specific module entry requirements. You can find school-specific module guidance on our <u>website</u>.

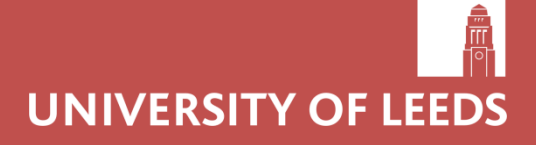

# **Step 15. Supporting Documents**

Supporting Documents

- a. If possible, please upload all of your supporting documents in one pdf file.
- b. All applications must include:
  - a. Official transcript of records (in English) or a non-official print out that is stamped and signed by your home university
  - b. An explanation of your home institution's grading system
  - c. A copy of the information page of your passport or ID card that you will be using to travel. If you are renewing your passport, please include a page in your supporting documents informing us of this, and telling us when you expect to receive your new passport.
- c. Please see the 'Supporting Documents' section of our <u>website</u> to see if you need to submit other supporting documents (English language certificate/references/portfolio of work/foreign language questionnaire)

| 🛊 - indicates a required field. |      |   |        |                |              |
|---------------------------------|------|---|--------|----------------|--------------|
| Browse For Document:*           |      |   |        | Browse         |              |
| Document Type: 🌟                | None | ✓ |        |                |              |
| Description:                    |      |   | Attach | to Application | $\mathbf{P}$ |

### Document(s) Submitted:-

| Certificates: |                                           |              |                 |                  |
|---------------|-------------------------------------------|--------------|-----------------|------------------|
| No:           | Name:                                     | Description: | Date Submitted: | Remove Document: |
| <b>9</b> 1    | Firstname_Surname_SupportingDocuments.pdf |              | 05-01-2015      | Remove           |

NOTE: incorrect or missing supporting documents are the main reason applications are delayed. We cannot process your application if you have not submitted all of the required supporting documents so please read this information carefully and ensure that the documents are uploaded and <u>SAVED</u> (you must press 'Attach to Application' to save the documents) to your application before you press 'Application Complete'.

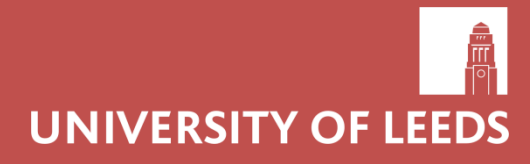

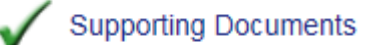

### If you are having technical difficulties uploading your Supporting Documents, please try the following:

- The name of your file may be too long. Try shortening the file a. name.
- You may not be waiting long enough for your documents to b. upload to the application portal. Sometimes it can take up to thirty seconds to upload properly.
- Try uploading the file directly from your desktop. С.
- d. Your file may be too large to upload. Try compressing the file, or cutting it down into smaller files.
- If you still experience problems at this stage, please contact us via e. e-mail: studyabroad@leeds.ac.uk, with as much detail about the problem as possible.

(Checklist item 12 of 12)

#### Supporting Documents

Please combine your documents into one single file, in the order below, before uploading them to your application.

You must submit your file in PDF format. Please use your FULL name as the name of your file

Please do not upload extra documents, such as references and personal statements, as these are not required for your Leeds application.

- Please use the upload facility to submit only the documents listed below in support of your application. If you are unsure which documents to upload, please check our website for further information 1. Original transcript in English OR an English translation signed and stamped by your home university
  - Comparison of the grading system at your home university.
     Comparison of the grading system at your home university.
     English Language Certificate (NOT ERASMUS STUDENTS).
     4. Foreign Language Questionnaire (if applicable).
     S. Copy of the information page of the passport you will use to travel to Leeds.

We will be able to process your application faster if you submit your supporting documents using this facility

#### Problems

Tease note that it may take up to thirty seconds for each document to be uploaded. If you encounter problems uploading your documents please submit your application without them, and then try again to upload your documents once your application has been submitted. If you still experience problems at this stage, please e-mail studyabroad@leeds.ac.uk, with as much detail about the problem as possible.

Please note that you will be held legally responsible for any illegal, malicious or harmful content that you upload using this facility.

#### indicates a required field.

| Browse For Document:* | Choose File No file chosen |  |
|-----------------------|----------------------------|--|
| Document Type: *      | None                       |  |
| Description:          |                            |  |
|                       | Attach to Application      |  |

### Step 16. Submit your application

Application is Complete

- You should now have filled in everything that we need to process your application! Go back to the checklist and scroll to the bottom of the screen.
- b. You are able to view a summary of your application by pressing 'Show summary of this application'.
  - Sometimes this doesn't show all of the information on your application.
     Do not worry about this, we will contact you if we need further information.
- c. Please tick the boxes as appropriate to you and then press
   'Application is Complete' when you are ready to submit your application.

# *NOTE: we cannot view or process applications until you have pressed 'Application is Complete'.*

#### Submission of Application

To submit your application, once you have completed all sections, click Application is Complete. By submitting this application you:

(1) Agree to the University processing personal data contained in this form, or other data which the University may obtain from you or other sources. The University of Leeds may use this information to collect statistics but will not publish any information that may identify you.

(2) Agree to the processing of such data for any purpose connected with your studies or your health, welfare and safety, or for any other legitimate reason.

(3) Confirm that the information provided in this application is, to the best of your knowledge, true, accurate and complete. Applicants are advised that information given which is later found to be false may lead to the withdrawal of any offer of a place at the University.

Please note if your application has not been submitted after six weeks, it will be deleted and you will need to complete a new application.

(4) Confirm that, if you require a Tier 4 (General) Student Visa to study in the UK, you have declared the mandatory information relating to visits to the UK for which you have previously had permission to stay as a Tier 4 (General) student (or under the student rules that were in force before 31st March 2009).

If any of the information you have submitted is incorrect, or changes eg: if you are granted permission to stay as a Tier 4 (General) Student for a new course (from a sponsor other than the University of Leeds) please notify us immediately.

(5) The University may contact you concerning your application for the purpose of marketing any products and services that we feel would be of benefit to you. For more information please see the following <u>Privacy Statement</u>.

#### Use of Personal Data

|  | - |  |
|--|---|--|

✓

~

In completing this application, where you have been required to provide personal data such as mobile phone numbers and e-mail addresses, this will be used by the University for processing the application and sending you further information regarding your application.

We may also send you other information relating to the University that we feel would be of interest to you, such as University Open Days and University Courses. None of your data will be shared with third parties. Please confirm your consent to us using your data in this way by ticking the box above. You may at any time withdraw your consent by emailing <u>cet\_suggestions@leeds.ac.uk</u>.

| Please tick if you would like to receive email regarding the "progres | s" of your application. |
|-----------------------------------------------------------------------|-------------------------|
|                                                                       |                         |

Please tick if you would like to receive SMS texts regarding the "progress" of your application.

Application is Complete Finish Later

Show summary of this application

Thank you for submitting your application to study at the University of Leeds; we look forward to processing it!

We will contact you if we need any further information from you. We do receive a high volume of applications every year and we thank you for your patience whilst we process them. We anticipate that you will hear from us within 6 weeks of the date you submit your <u>complete</u> application.

If you have questions, you can find information on our website: <u>www.leeds.ac.uk/incomingstudyabroad</u>

You can also contact us: Email - <u>studyabroad@leeds.ac.uk</u> Phone - +44 (0)113 343 7900 Office hours: Monday to Friday 09:00 - 17:00

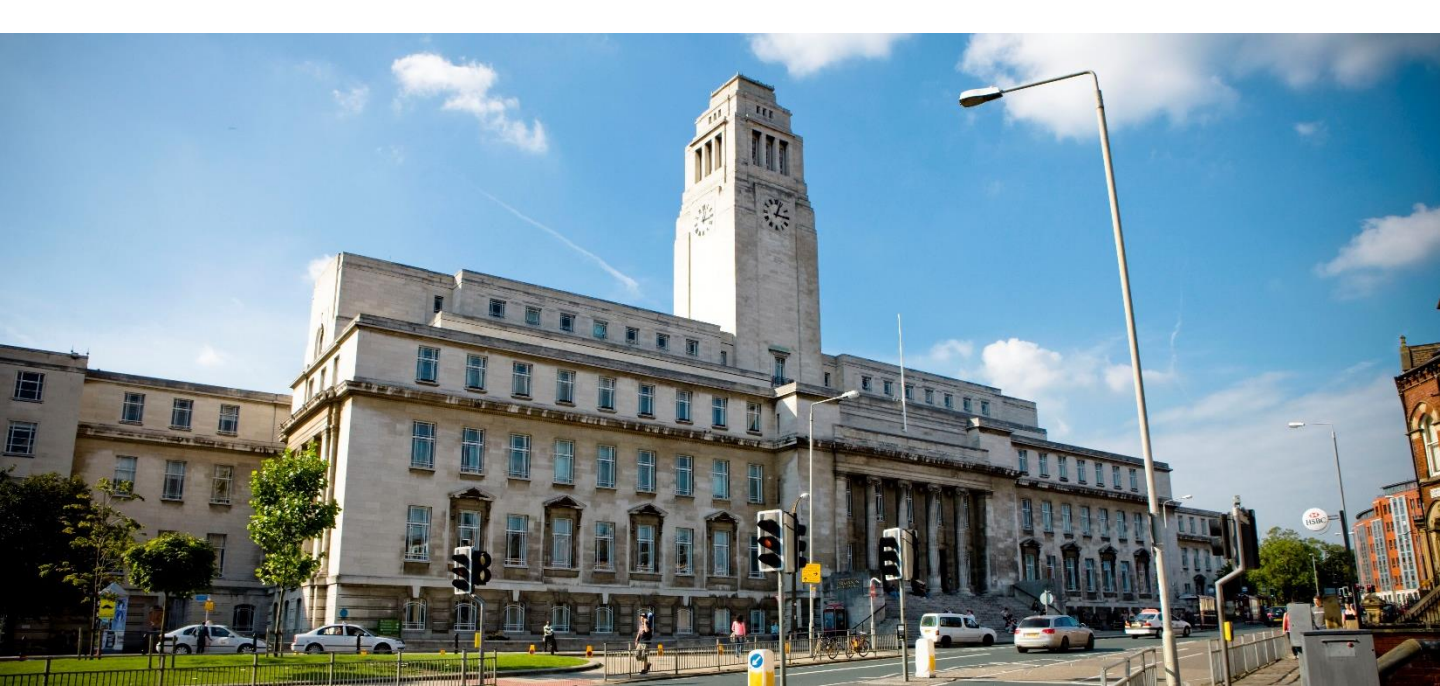